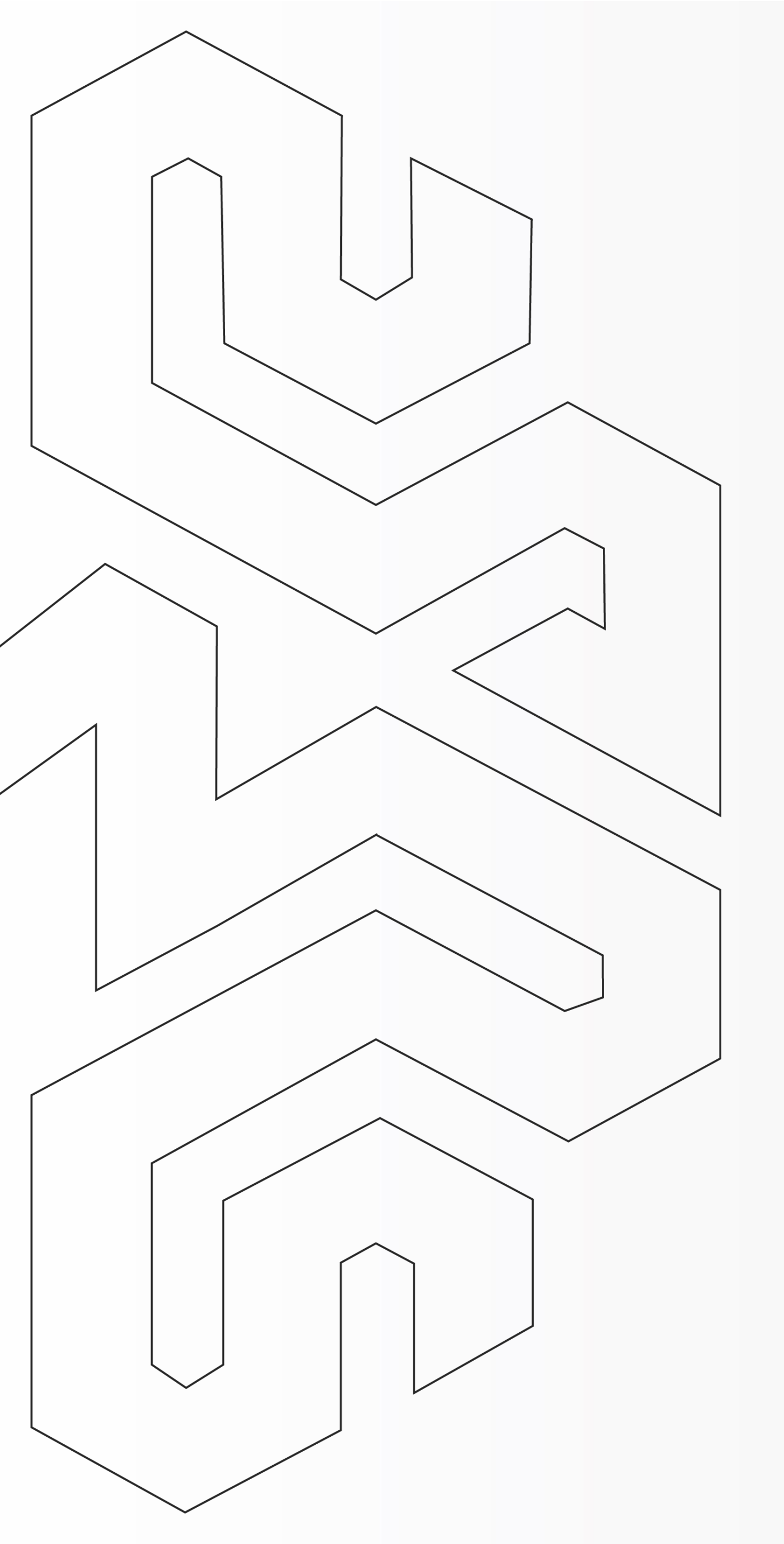

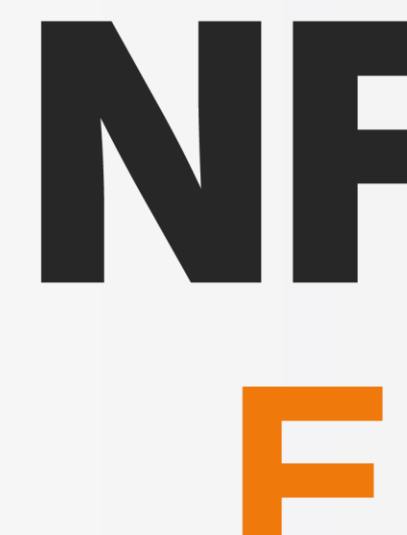

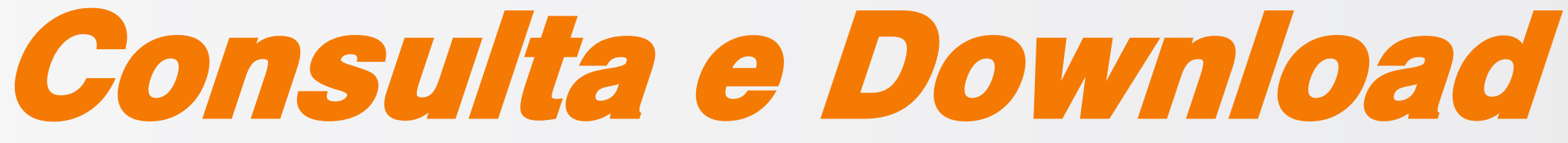

## Arquivo .XML da NFSe na PBH

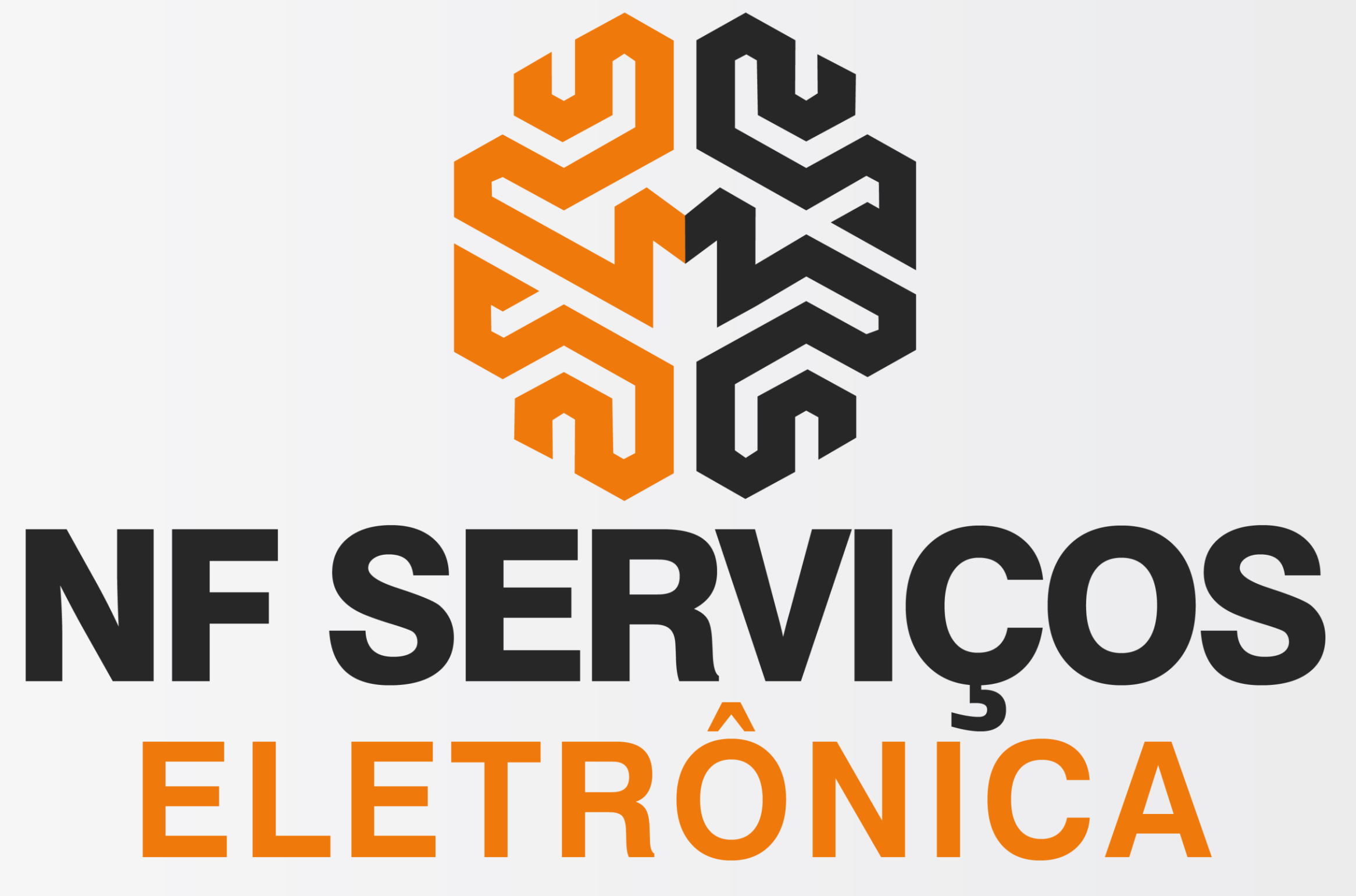

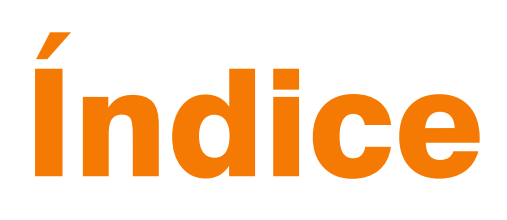

### **Introdução**

## Consulta e Download XML da NFSe na PBH

3

4

< Voltar para o Índice

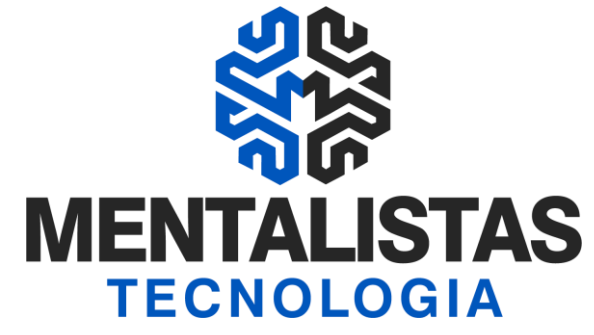

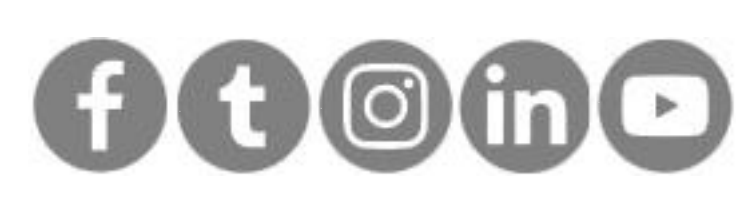

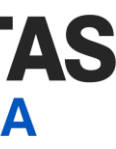

2

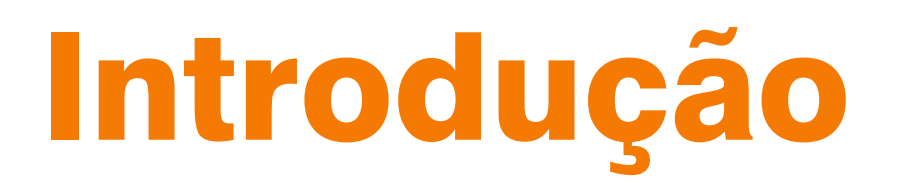

Este eBook tem o objetivo de te orientar como consultar e fazer o download da Nota Fiscal de Serviços Eletrônica (NFSe) na Prefeitura de Belo Horizonte/MG.

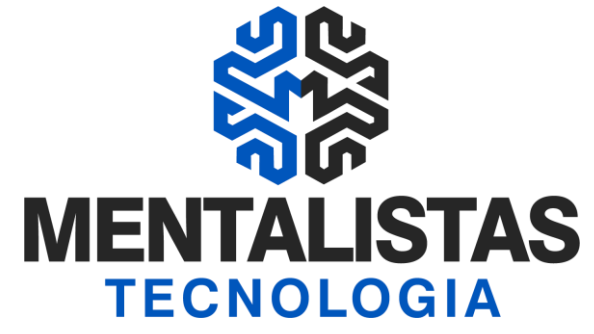

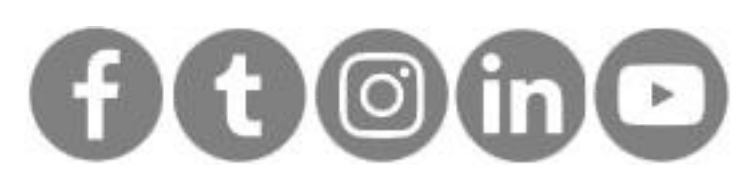

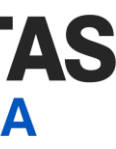

3

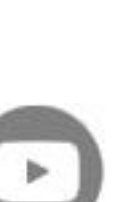

## **Consulta e Download XML NFSe PBH**

Acesse o portal BHISSDIGITAL: http://www.pbh.gov.br/bhissdigital/portal/index.php Clique em "Consulta NFS-e"

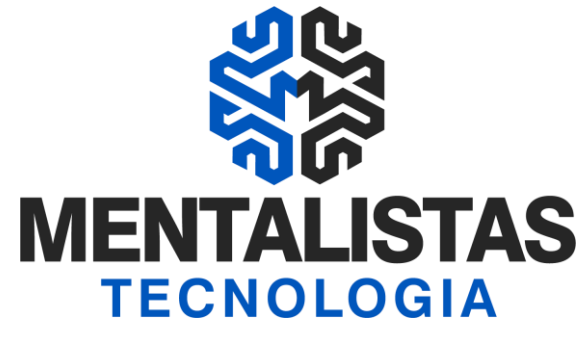

| BELO HORIZONTE INÍCIO                                                   | OTÍCIAS   SERVIDOR   TURISTA   ESTUDANTE   SERVIÇOS   FALE COM                 | NOSCO   MAPA DO SITE          |
|-------------------------------------------------------------------------|--------------------------------------------------------------------------------|-------------------------------|
| BHISS                                                                   | 🧕 Fique Atento                                                                 | Acesso Rápido                 |
|                                                                         | 13/05/2021                                                                     |                               |
| CONHEÇA O BHISS DIGITAL                                                 | ASSUNTO: Sistemas do portal de servicos da JUCEMG fora do ar                   | Login 🖬                       |
| <ul> <li>LEGISLAÇÃO</li> </ul>                                          | > Saiba mais                                                                   | OPERAÇÃO                      |
| MANUAL DE PROCEDIMENTOS                                                 | 07/05/2021<br>BHISS Digital - NES-e Web Service - Modificação                  | INADIMPLENCIA                 |
|                                                                         | em componente de segurança                                                     | DECORT-BH                     |
| CADASTRO - BHISS DIGITAL                                                | ASSUNTO: Desativação do protocolo SSLv3 utilizado na NFS-e e                   |                               |
| ► APRESENTAÇÃO                                                          | > Saiba mais                                                                   | CONSULTA                      |
| CADASTRAR CREDENCIAR - NFS-e                                            | SMFA - Como realizar serviços da SMFA/SUREM de                                 |                               |
| CONTROLE DE ACESSO                                                      | forma online<br>ASSUNTO: SMFA - Secretaria Municipal de Fazenda fechada para o | CONSULTA<br>RPSEstacionamento |
| <ul> <li>SERVIÇOS E SISTEMAS</li> <li>OPERAÇÃO INADIMPLÊNCIA</li> </ul> | atendimento presencial                                                         |                               |
| ≯<br>► AIDF                                                             | > Saiba mais                                                                   | GUIAS-ISS                     |
| AJUSTE DE CONDUTA                                                       | BHISS Digital - Atualização do Certificado Digital                             |                               |
| ATENDIMENTO ELETRÔNICO     CARTÃO - CADASTRO DE MÁQUINAS                | ASSUNTO: Atualização do certificado digital nos Servidores de Aplicação        | GERACÃO                       |
| CARTAG CADAGING DE MAQUINAD                                             | > Saiba mais                                                                   |                               |

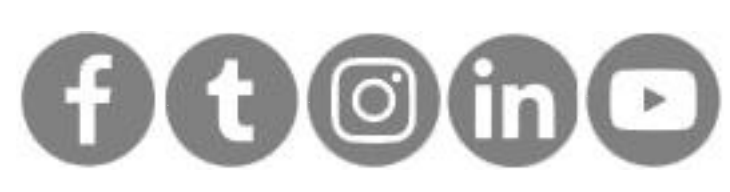

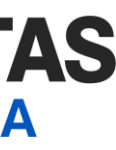

## **Consulta e Download XML NFSe PBH**

No link: <u>https://bhissdigital.pbh.gov.br/nfse/pages/consultaNFS-e\_cidadao.jsf</u> Entre com o CNPJ, nº da NFSe, código de verificação e dígitos de segurança.

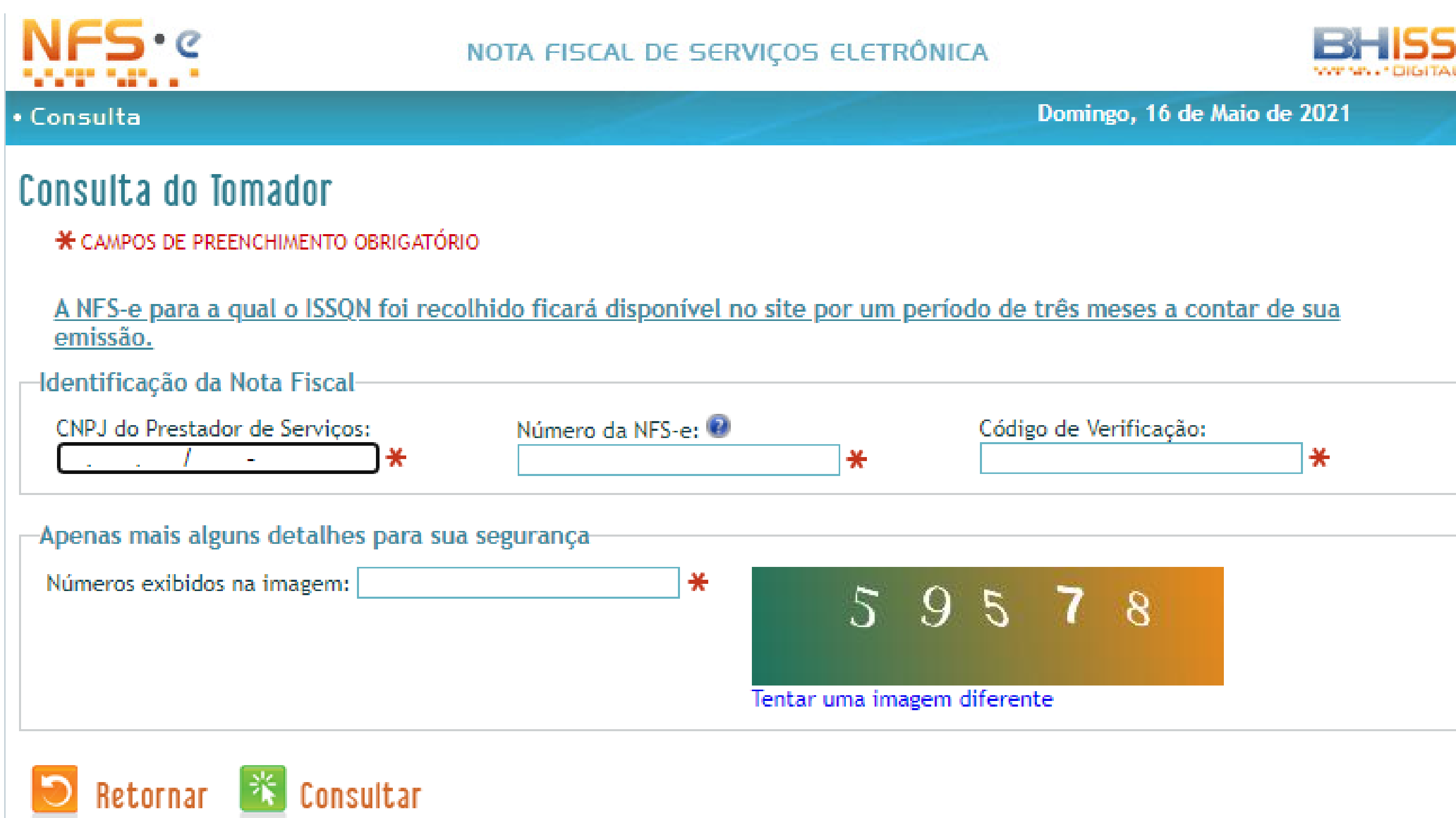

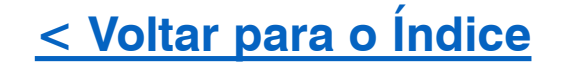

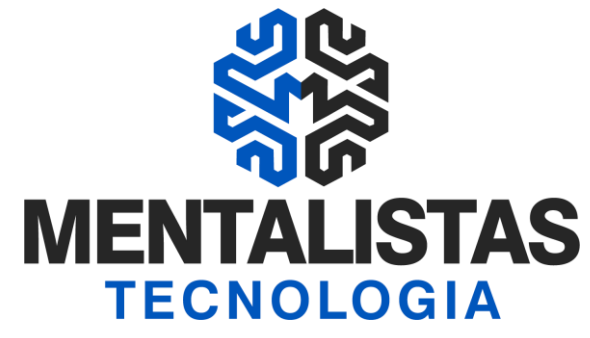

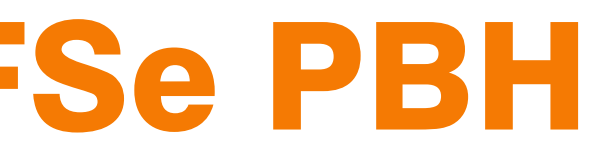

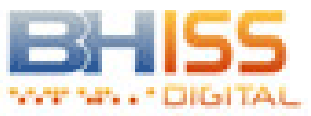

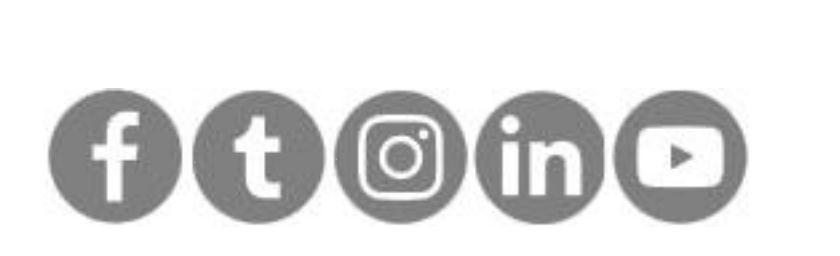

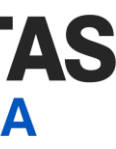

# **Consulta e Download XML NFSe PBH**

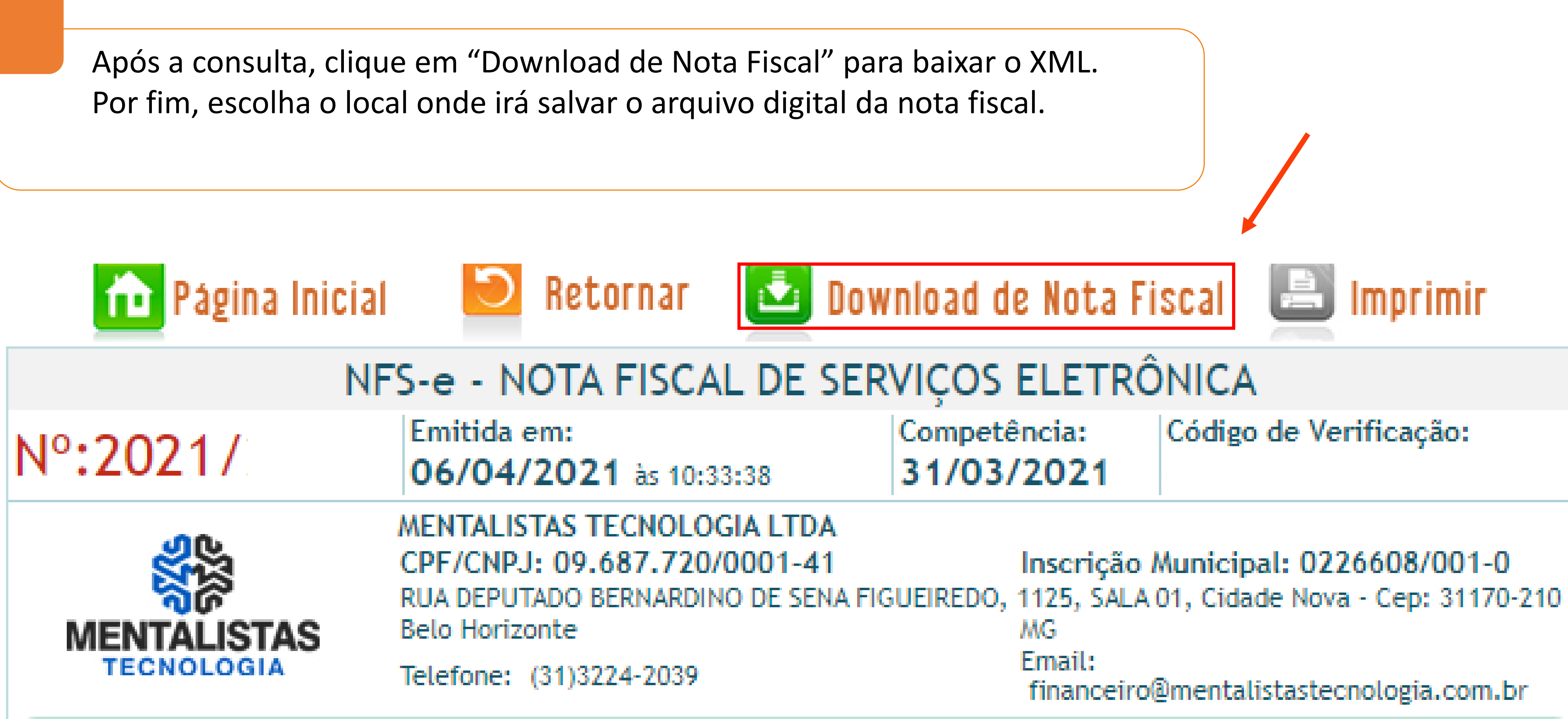

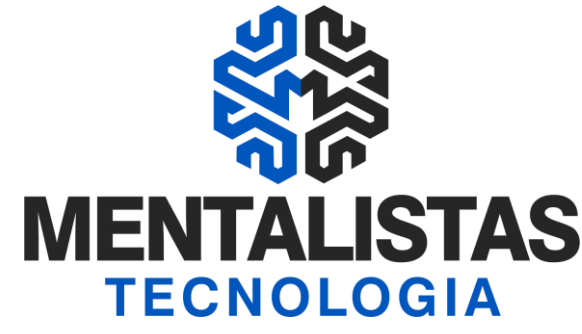

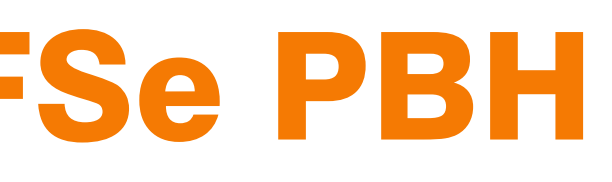

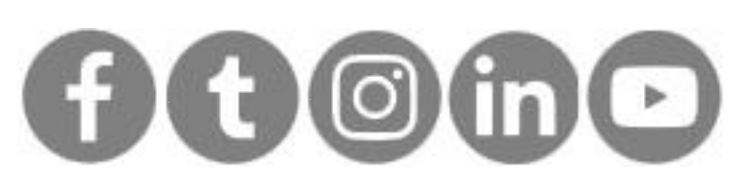

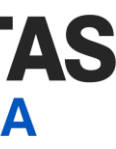

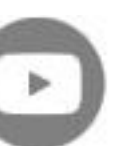

## Mentalidade que transforma

## Muito mais que um Sistema, uma mudança de mindset!

Com nosso poder de observação e dedução, "mineiramos" os processos e pessoas para uma transformação tecnológica nas empresas.

### Mentalistas de Empresas

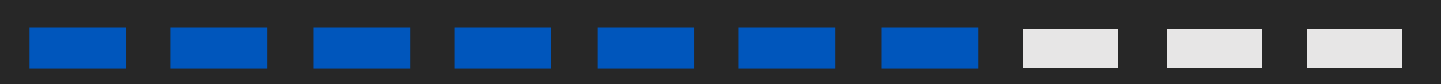

#### **Acesse nosso:**

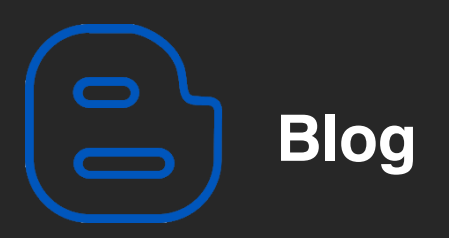

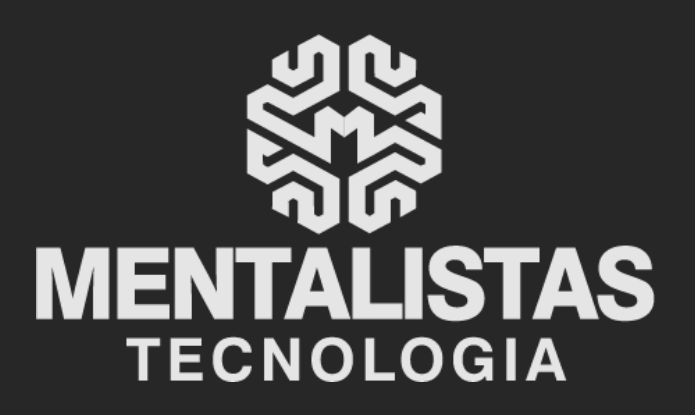

(31) 3224-2039

contato@mentalistastecnologia.com.br

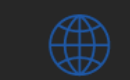

www.mentalistastecnologia.com.br

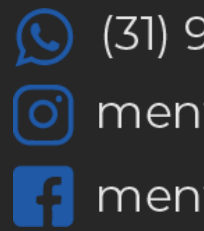

(31) 9 9639-9064

o mentalistastecnologia

F mentalistastecnologia

mentalistastec

📊 mentalistastecnologia

🕟 mentalistastecnologia

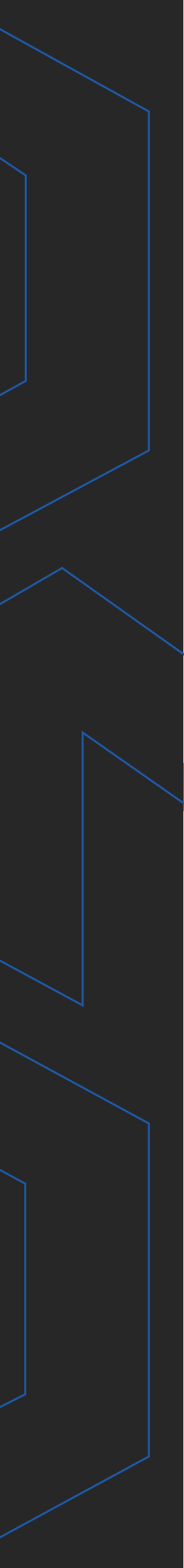